## 在RV34x系列路由器上配置網路過濾

### 目標

Web過濾是路由器的一項功能,它可以根據網路信譽索引中的得分來篩選網站,將關鍵字或域名新 增到阻止清單中,以及按伺服器IP地址來增強已安全網路並提高工作場所的工作效率。

管理員或公司可能擁有現有指南,討論一般網路安全、物聯網以及他們希望在網路上實施的規則 ,但在涉及特定部門時發現這些規則的例外。管理員可以建立計畫規則並將它們繫結到例外清單 ,以在一天中的某個時間授予對特定網站的訪問,或在網路其餘使用者已拒絕訪問時授予特定使用 者對所有網站的訪問。

本文旨在展示如何在RV34x系列路由器上配置Web過濾。

### 適用裝置 |軟體版本

• RV34x系列 | 1.0.03.20

### 配置網路過濾

步驟1

登入到基於Web的實用程式,然後選擇Security > Application Control > Web Filtering。

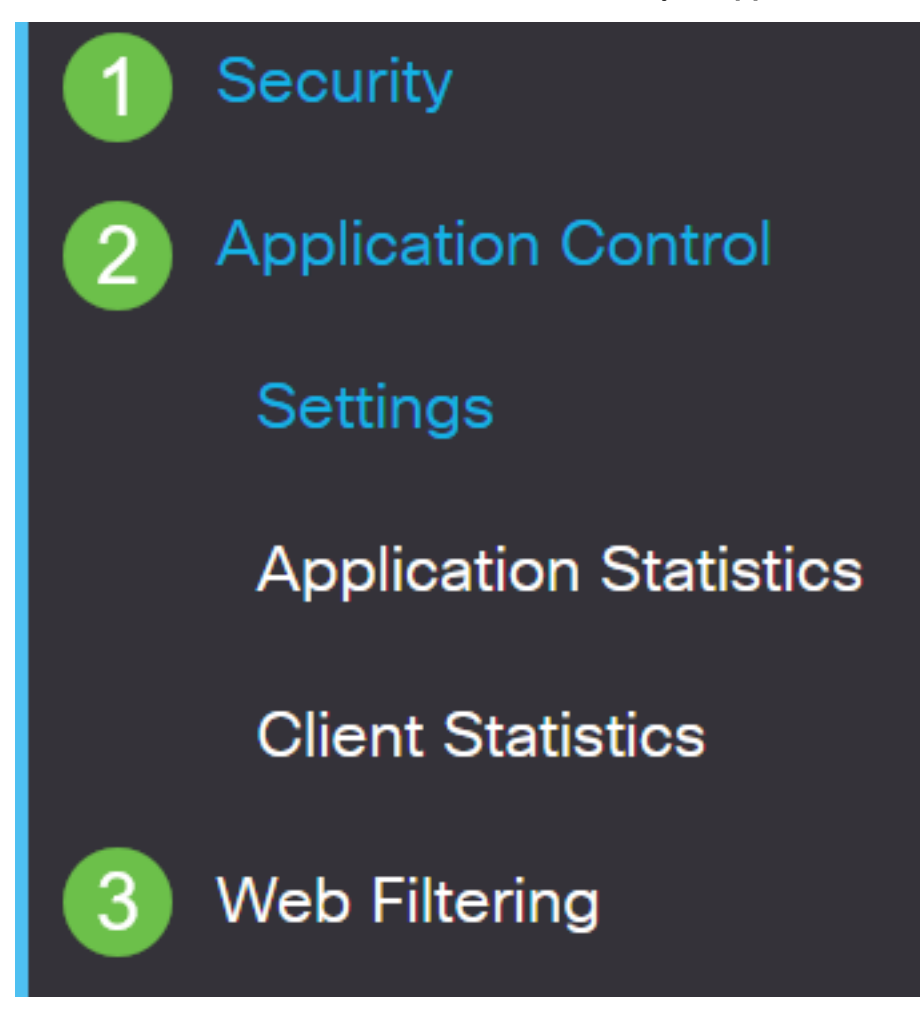

步驟2

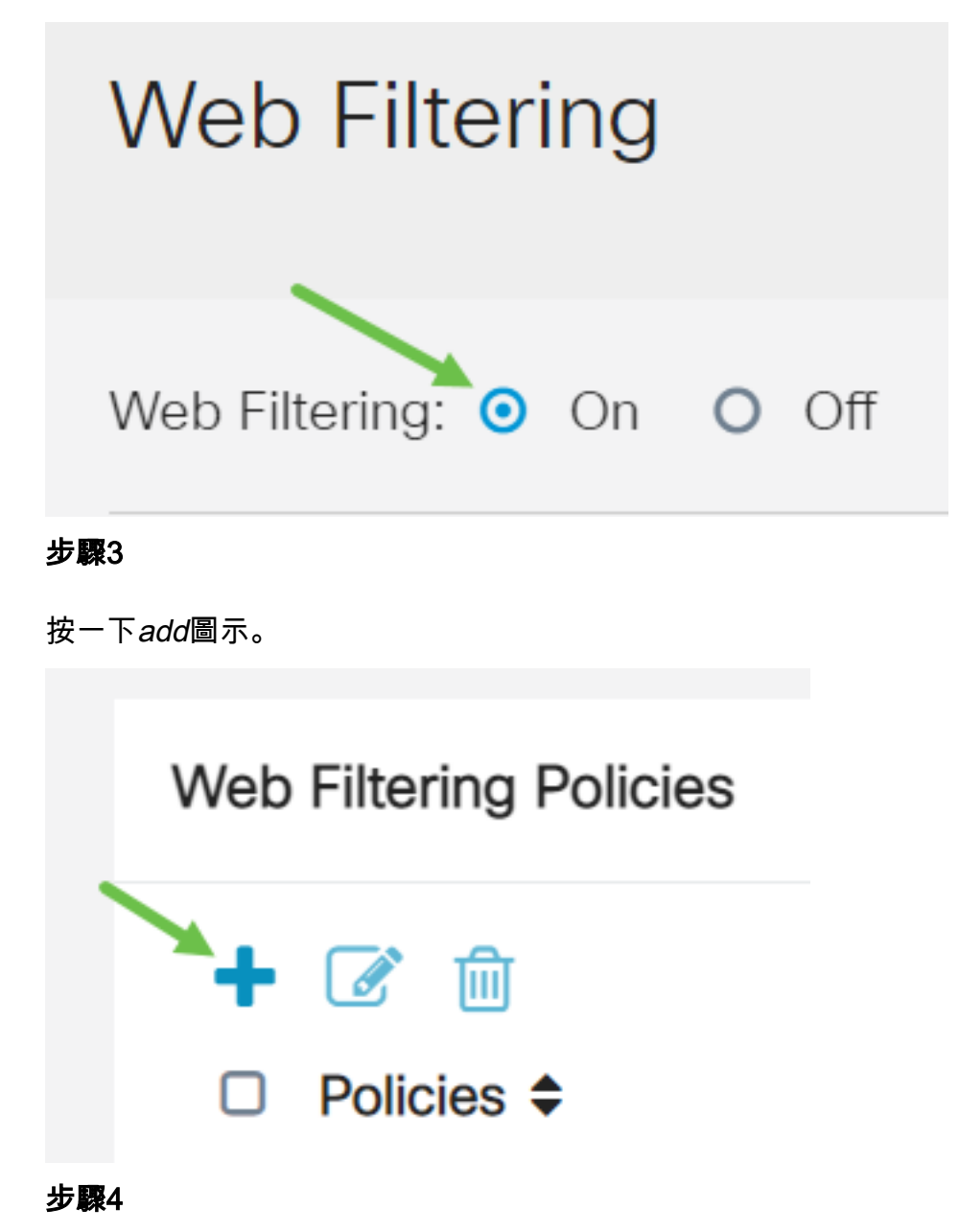

輸入Policy Name、Description和Enable覈取方塊。

**附註:**如果路由器上啟用了內容過濾,將出現一條通知,通知您已禁用內容過濾,且不能同時啟用 這兩個功能。按一下「Apply」以繼續設定。

# Policy Profile-Add/Edit

Policy Name:

Description:

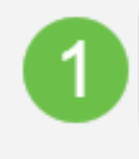

Weekdays

Default-High

選中Web Reputation覈取方塊以啟用基於Web信譽索引的過濾。

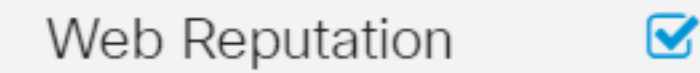

**附註:**內容將根據網站或URL的惡名基於Web信譽索引進行過濾。如果分數低於40,網站將被阻止 。要瞭解有關Web信譽技術的詳細資訊,請按一下<u>此處</u>瞭解詳細資訊。

### 步驟6

從Device Type下拉選單中,選擇要過濾的資料包的源/目標。一次只能選擇一個選項。選項包括:

- ANY 選擇此項可將策略應用於任何裝置。
- 監視器 選擇此項可將策略應用於監視器(例如IP安全監視器)。
- 電腦 選擇此項可將策略應用於電腦。
- Game\_Console 選擇此項可將策略應用於遊戲控制檯。
- Media\_Player 選擇此項可將策略應用於媒體播放器。
- •移動 選擇此項可將策略應用於流動裝置。
- VoIP 選擇此項可將策略應用於網際網路語音協定裝置。

## Policy Profile-Add/Edit

| IP Group:            | Any                                    | ~ |
|----------------------|----------------------------------------|---|
| Device Type:         | ANY                                    | ~ |
| OS Type:             | ANY<br>Camera<br>Computer              |   |
| Exclusion List Table | Game_Console<br>Media_Player<br>Mobile |   |
| <b>+</b> 📝 ଲି        | VoIP                                   |   |

在「OS Type」下拉選單中,選擇策略應適用的作業系統(OS)。一次只能選擇一個選項。選項包括 :

- ANY 將策略應用於任何型別的作業系統。這是預設設定。
- Android 僅將策略應用於Android OS。
- BlackBerry 僅將策略應用於Blackberry OS。
- Linux 僅將策略應用於Linux OS。
- Mac\_OS\_X 僅將策略應用於Mac OS。
- 其他 將策略應用於未列出的作業系統。
- Windows 將策略應用到Windows作業系統。
- iOS 僅將策略應用於iOS OS。

| Application:           | Edit                                     |  |
|------------------------|------------------------------------------|--|
| Application List Table |                                          |  |
| Category 🗢             |                                          |  |
|                        | ANY                                      |  |
|                        | Android                                  |  |
| IP Group:              | BlackBerry<br>Linux<br>Mac_OS_X<br>Other |  |
| Device Type:           | Windows<br>iOS                           |  |
| OS Type:               | ANY ~                                    |  |

Always On

### 步驟8

向下滾動到Schedule部分,然後選擇最符合您需求的選項。

按一下Edit按鈕。

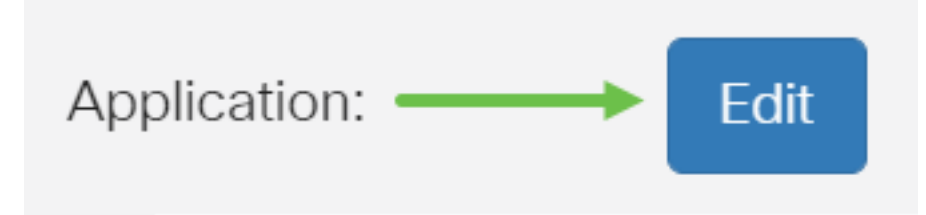

#### 步驟10

在Filtering Level列中,按一下單選按鈕以快速定義最適合網路策略的過濾範圍。選項包括「高」、「中」、「低」和「自定義」。按一下以下任何過濾級別,瞭解過濾到每個已啟用的Web內容類別 的特定預定義子類別。預定義的過濾器不能再更改,將呈灰色顯示。

- 低 這是預設選項。此選項啟用安全性。
- Moderate 使用此選項可啟用「成人/成熟內容」、「非法/可疑」和「安全」。
- <u>高</u> 通過此選項啟用成人/成熟內容、業務/投資、非法/可疑、IT資源和安全。
- 自定義 沒有預設值設定為允許使用者定義的篩選器。

| Web Filterii       | ng-Add/Edit Category | Apply Back Restore to Default Categories Expand |  |
|--------------------|----------------------|-------------------------------------------------|--|
| Filtering<br>Level | Web Content          |                                                 |  |
|                    | Adult/Mature Content | +                                               |  |
| O High             | Business/Investment  | +                                               |  |
| O Moderate         | Entertainment        | +                                               |  |
| ⊙ Low              | Illegal/Questionable | +                                               |  |
| O Custom           | □ IT Resources       | +                                               |  |
|                    | _                    |                                                 |  |

### 步驟11

輸入要篩選的Web內容。如果您想瞭解某一部分的更多詳細資訊,請按一下plus圖示。

| Web Filtering         | g-Add/Edit Category  | Apply | Back | Restore to Default Categories | Expand |
|-----------------------|----------------------|-------|------|-------------------------------|--------|
| Filtering<br>Level    | Web Content          |       |      |                               |        |
|                       | Adult/Mature Content | +     |      |                               |        |
| O High                | Business/Investment  | +     |      |                               |        |
| O Moderate            | Entertainment        | +     |      |                               |        |
| <ul><li>Low</li></ul> | Illegal/Questionable | +     |      |                               |        |
| O Custom              | IT Resources         | +     |      |                               |        |

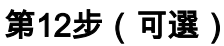

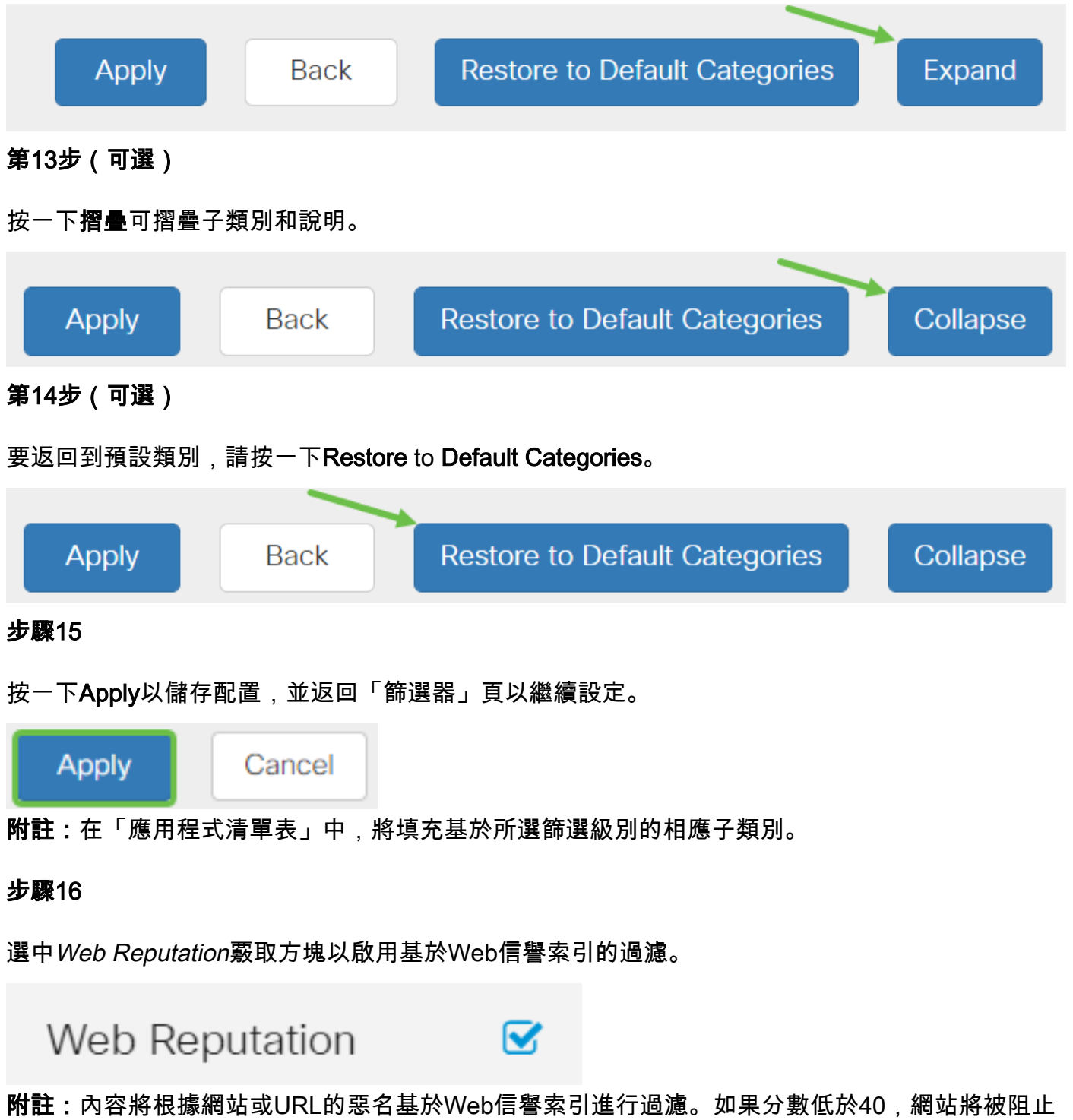

。要瞭解有關Web信譽技術的詳細資訊,請按一下<u>此處</u>瞭解詳細資訊。

第17步(可選)

其他選項包括URL查詢以及顯示請求的頁面被阻止時間的消息。

| VRL Lookup:           |                                                                                                    | Lookup                          |                      |
|-----------------------|----------------------------------------------------------------------------------------------------|---------------------------------|----------------------|
|                       | Category:                                                                                                    |                                 |                      |
|                       | Reputation Score:                                                                                             |                                 |                      |
|                       | Status:                                                                                                    |                                 |                      |
| URL Rating Review:    | If you think that a URL is categorized incorrectly or is rated with an incorrect reputation score, click here |                                 |                      |
| Blocked Page Message: | Access to the re                                                                                              | equested page has been blocked. | (Max 256 characters) |

#### 步驟18

| 按一ト ' Apply | o ل'  |
|-------------|-------|
| Apply       | Cance |

步驟19

要永久儲存配置,請轉到「複製/儲存配置」頁,或按一下該頁上方的save圖示。

P

第20步(可選)

要驗證網站或URL是否已被過濾或阻止,請啟動Web瀏覽器或在瀏覽器中開啟一個新頁籤。輸入您 已阻止或過濾為被阻止或拒絕的域名。

在本例中,它是<u>www.facebook.com</u>。

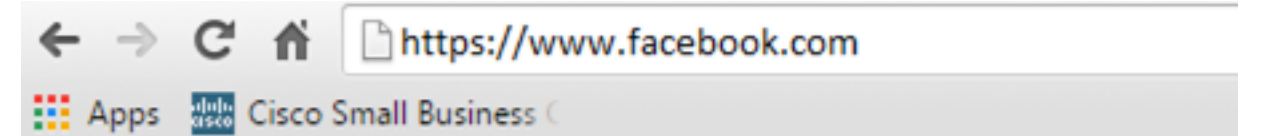

Access to the requested page has been blocked. Web page: https://www.facebook.com

Category: Social Network

Please click here if you think there has been an error

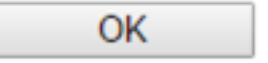

您現在應該已經在RV34x路由器上成功配置網路過濾。